155

## 「夏の親子旅行」の案内

|                                                                 | べた打                                                                                                    |  |  |  |  |
|-----------------------------------------------------------------|----------------------------------------------------------------------------------------------------|--|--|--|--|
| (1) 「完成品」のように作るため、余白                                            | ▶<br>┣<====================================                                                                                                    |  |  |  |  |
| を設定する。                                                          | 子供会会員各位。<br>南町子とも会。                                                                                                    |  |  |  |  |
| ページレイアウト→ <b>余白→</b> ユーザ設定の                                     | 会長 田山 昌子。                                                                                                    |  |  |  |  |
| 余白を設定する。<br><sup>2</sup> 日 ちょ 0 ま                               |                                                                                                    |  |  |  |  |
| 2710 本 4 挿入 デザイン ページレイアクト 参考資料 差し込み文書                           | 夏の親子旅行のご素内。<br>。<br>拝啓 初夏の候、ますます御健勝のこととお慶び申し上げます。平乗は子ども会活動にご<br>協力いただをまして、誠にありがとうございます。。                                                                                                    |  |  |  |  |
| ↓ ↓ ↓ ↓ ↓ ↓ ↓ ↓ ↓ ↓ ↓ ↓ ↓ ↓ ↓ ↓ ↓ ↓ ↓                           |                                                                                                    |  |  |  |  |
| ページ設定 r 原稿用紙 月<br>ページ設定 ? × *                                   | <br>さて、来る7月25日に「夏の親子旅行」を下記の要領で実施いたしますので、皆様のご参                                                                                                    |  |  |  |  |
| 文字数と行数         余白         用紙         その他           *         余白 | 加をお待ち申し上げます。                                                                                                    |  |  |  |  |
| 庄(I): 20 mm ÷ 下(B): 10 mm ÷     左(L): 30 mm ÷ 石(B): 30 mm ÷     | 申込書は7月10日までに、会長(田山)宅の鄭便受けにご投函ください。 。<br>数員 。                                                                                                    |  |  |  |  |
| - とじしろ(G): 0 mm 主 とじしろの位置(U): 左 -<br>の刷の向き                      | الالمعادي<br>المحافظ المحافظ المحافظ المحافظ المحافظ المحافظ المحافظ المحافظ المحافظ المحافظ المحافظ المحافظ المحافظ المحافظ                                                                                                    |  |  |  |  |
| 上余白を 20、下余白を 10 、                                               |                                                                                                    |  |  |  |  |
| <b>フォント(書体)</b> を 12 ポイント、                                      | 行き先:「大國海浜公園(自田行動・昼食)、お土産街道(貫い物)」<br>日程: 7月25日(日)」                                                                                                    |  |  |  |  |
| MSゴシック にして注意の上、右                                                | 参加費: 無料.,<br>集合時間: 午前8時15分.,                                                                                                    |  |  |  |  |
| のように入力(べた打ち)する。                                                 | 集合場所: 南町公民館駐車場                                                                                                    |  |  |  |  |
| イ. べた打(デスクトップ→第一期パソコン                                           | 旅程:                                                                                                    |  |  |  |  |
| 講座→べた打)からコピーして                                                  | 以上。                                                                                                    |  |  |  |  |
| 貼り付けても良い。表、「・・・」                                                |                                                                                                    |  |  |  |  |
| は入れない。                                                          | この親子旅行参加申込書 (7月10日まで) (2000年1月10日まで)                                                                                                    |  |  |  |  |
| D. 「拝啓」と入力すると自動的に                                               |                                                                                                    |  |  |  |  |
| 「敬具」が右揃えで入力される                                                  | (ない) (ない) (ない) (ない) (ない) (ない) (ない) (ない)                                                                                                    |  |  |  |  |
| ので、拝啓の後ろに「挨拶分」を挿                                                | し <u>国</u> の(株)<br>日夏の(株)<br>豊め(株)<br>豊め(株)<br>豊め(株)<br>豊め(株)<br>世夏の(株)<br>豊め(株)<br>世夏の(株)<br>豊め(株)<br>世夏の(株)<br>豊め(株)<br>世夏の(株)<br>世夏の(株)<br>豊め(株)<br>世夏の(株)<br>世夏の(大)<br>世夏の(大)<br>世夏の(大)<br>世)<br>世)<br>世)<br>世)<br>世)<br>世)<br>世)<br>世)<br>世)<br>世 |  |  |  |  |
| 「挿入→挨拶文→ <b>あいさつ文の挿</b> )                                       | <ul> <li>(単純のあいさっ(ム)</li> <li>(平純になったからの何刻草を用う、かりだたございです。</li> </ul>                                                                                                    |  |  |  |  |
| ハ. 「記」を入力して改行すると自動的                                             | に「記」が中央揃えされ、「以上」が                                                                                                    |  |  |  |  |
| 右揃えで入力されるので、ロ.同様うる                                              | まく利用する。                                                                                                    |  |  |  |  |
| ② べた打ちが終わったら、完成品を見                                              |                                                                                                    |  |  |  |  |
| ん 3行を右揃え                                                        | 文字の均等到り付け     ?     X       現在の文字列の幅:     6 字     (21.9 mm)     138   140                                                                                                    |  |  |  |  |
| □. 南町子供会を選択し、拡張書式→ <b>文</b>                                     | :字の均等割り付け→ 8文字 新い文字列の幅(0:8字) (29.2 mm) 南町子ども会い                                                                                                    |  |  |  |  |
| ③ イ.タイトルを選択し、「挿入→ <b>ワード</b>                                    | アート」で作成する。                                                                                                    |  |  |  |  |
| HG 創英角ポップ体、16 ポイント                                              | >> 参考資料 型心法方法 校園 表示 ACROBAT 9/2/C<br>日 日 1                                                                                                    |  |  |  |  |
| □. 文字の折り返し→前面                                                   |                                                                                                    |  |  |  |  |
| 中央に配置し、文字効果                                                     |                                                                                                    |  |  |  |  |
| などで好みの形にする。                                                     |                                                                                                    |  |  |  |  |
| 5 M (                                                           | A A A □ □ □ 0 親子旅行」を下記の要領で実施いたします ○ A-2上での難 ○ □ + 2 × 2 ○ A-2上での難 ○ □ + 2 × 2 ○ A-2上での難 ○ □ + 2 × 2 ○ A-2上での難 ○ □ + 2 × 2 ○ A-2 上での難 ○ □ + 2 × 2 ○ A-2 上での難 ○ □ + 2 × 2 ○ A-2 上での難 ○ □ + 2 × 2 ○ A-2 上での難 ○ □ + 2 × 2 ○ A-2 上での難 ○ □ + 2 × 2 ○ A-2 上での難 ○ □ + 2 × 2 ○ A-2 上での難 ○ □ + 2 × 2 ○ A-2 L C の難 ○ A-2 L C の難 ○ A-2 L C の ■ □ + 2 × A-2 A-2 L C の難 ○ A-2 L C の難 ○ A-2 L C の難 ○ A-2 L C の難 ○ A-2 L C の ■ □ + 2 × A-2 A-2 A-2 A-2 A-2 A-2 A-2 A-2 A-2 A-2                                                                                                    |  |  |  |  |
| ④ 亻.「行き先」から「旅程」までの語は                                            | t :ROBAT<br>→10.5 → Å ▲ A → ∲ ≰ Ⅰ ⊟ → ⊟ → ½ → ⅔ ★ 37.7 ∰ 5<br>== = = = = = = = = = = = = = = = = = =                                                                                                     |  |  |  |  |
| 4文字分に均等割り付けする。                                                  | (ペ) 21 5 あア亜 あア亜 あフ 2001 G 10 10 10 10 10 10 10 10 10 10 10 10 10                                                                                                    |  |  |  |  |
| (②の口.を参考)                                                       | (2) ● 日                                                                                                    |  |  |  |  |
| ロ.記の部分全体を選択して、4 文字                                              |                                                                                                    |  |  |  |  |
| ほど <b>インデントの設定</b> で字下げ。                                        | 新しい文子列の幅(I): 4 子 (14.6 mm)<br>集合場所: 南町公民館駐車場<br>インデント を                                                                                                    |  |  |  |  |
|                                                                 |                                                                                                    |  |  |  |  |

- ⑤ イ.「旅程」の次の行に1列 x6 行 の表を挿入、
  - □. 左縦線にカーソルを合わせ 『 → 』 マークが出たら ド ラックして「旅程」まで表を移動する、右縦線も 同様に表の幅を狭くする。必要事項を入力し全 体を完成品のように整える。
- ⑥ キリトリ線部は「キリトリ線」の前後に
   「・(中点)」を各20個ほど入力 する。
- ⑦ 「夏の親子旅行・・・(7月10まで)」の下に
   3 列×3 行 の表を挿入する。

  - 更に「高さを揃える」で行の幅を広げ、必要事項を入力し全体を完成品のように整える。
- ⑧ 色を付けたい表のセルにカーソルを合わせ「表ツール→デザイン→塗りつぶし」 で任意の色に塗りつぶす。
- ⑨「デザイン→透かし→ユーザー設定の透かし」から図を選択(デスクトップ→2021 パ ソコン講座→画像)し、倍率を500%にしてOKする(倍率は自動でもよい)
- ① 最後に好みのイラストを「挿入→画像」入れる。「文字の折り返し→前面」で適当 な位置に配置する。文字が画像で隠れる場合は、「文字の折り返し→背面」にする 又は、「図ツール→書式→色→透明色を指定」で画像の白色部分にペン(カーソル) 先を合わせてクリックし透過する。
- ① 印刷プレビューで全体を確認し、名前を付けて保存する
- ※ 最後の表が 2 ページ目に行ってしまう場合は、空行、上下余白などで調整する

## ≪参考≫インターネットからのイラスト取り込み

- ブラウザ(Edge)を起動して、Yahoo
   で「イラスト 無料」で検索する。
- 「イラスト無料の画像(-----件)」
   をクリックして開く。
- ③ 検索欄の「イラスト 無料」の後に

**「スイカ割り」**を追加して検索をクリックし、画像を絞り込む。

- ④ 好みの画像を選択しクリックし、更に画像上でクリックして画像の拡大/縮小表示にする。
- ⑤ 画像上で右クリックして、ホップアップメニューから「名前を付け、 て保存」をクリックする。
- ⑥ P Cのの「ピクチャー」フォルダーを指定して「保存」をクリックする。
- ⑦ この画面を閉じて(上部\*印)、前の 画面でも、右上の大きな\*印で閉じ 元の画面で、新たな画像を選択する。

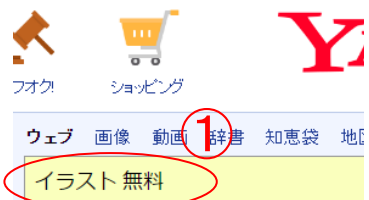

文書 1 [互換モード] - Word

列を右に列る

. . .

夏の親子旅行

差し込み文書

参考資料

| 7F/> 9F/7 1                     | 🛯 🔤 🖓                      | 「館出発 -                | → 大園海            | 浜公園到邦    | <b>着(自由</b>          |
|---------------------------------|----------------------------|-----------------------|------------------|----------|----------------------|
| 集合場所: 南町公民館駐車場。                 | 13:                        | 80                    |                  | 14:000   |                      |
| 旅程:シ                            | - 大國                       | 國海浜公園出                | 」発 →             | お土産街     | 道到着(                 |
|                                 | 15:                        | 30                    | 16               | :30@     |                      |
|                                 | - \ お <mark></mark>        | 上産街道出発                | 卷 → 公            | 民館到着∉    | ,                    |
| 0                               |                            |                       |                  |          |                      |
| 表示 ACROBAT デザ                   | 表ツール<br>イン レイア<br>6.1 mm ( | ACROBAT 🗾             | 表ツール<br>ザイン レイアウ |          |                      |
| 10 表の分割 自動調整 二幅: [              | 31.9 mm                    | 自動調整 🔜 幅:             |                  | 田幅を揃える   |                      |
| 合 セ<br>22 単<br>いを結合して1つのセル で) マ | :ルのサイズ<br>26 28            | 18 20 22  <br>1 日まで)+ |                  | 32 34 38 | 38 中央捕<br>セルの<br>ます。 |
|                                 |                            |                       |                  | ø        |                      |
| *                               | ,                          |                       |                  | e<br>    |                      |

程:↩

9:30

8:30

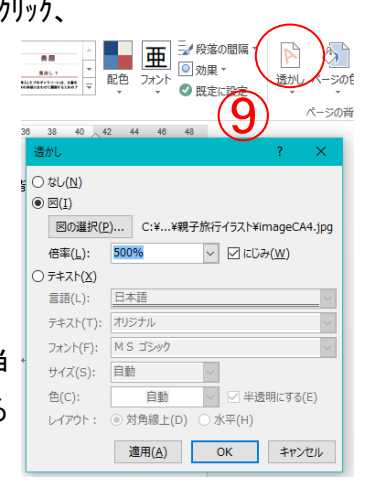

ahoo!検索(画像)

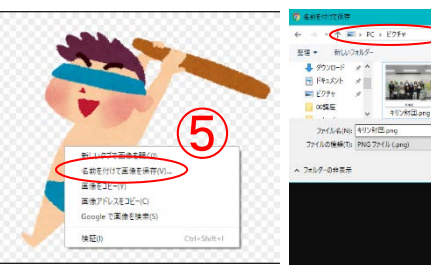

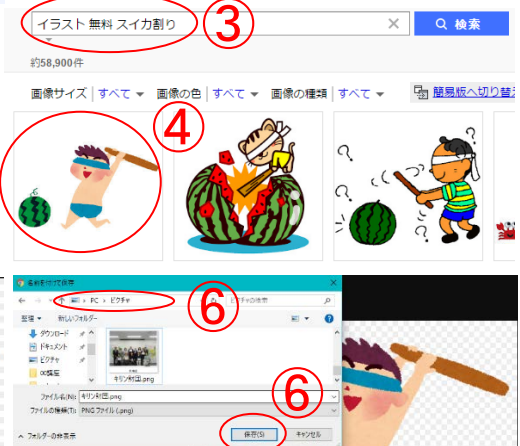

イラスト無料の画像(1,720,023件)